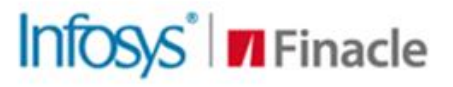

# SUPPORT CONNECT KNOWLEDGE SERIES

Augment Your Problem-solving Capability

JULY | EDITION 102

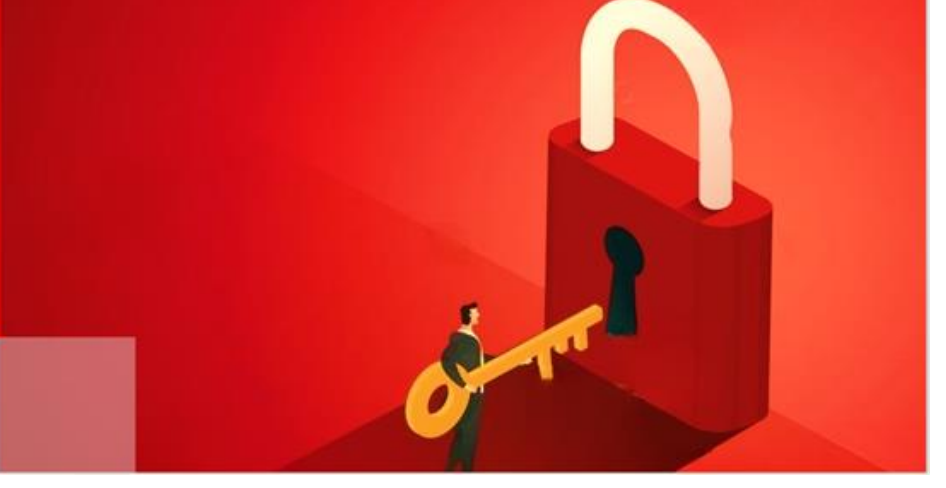

Finacle Support brings you this fortnightly knowledge bulletin to augment your problem-solving capability. Every edition is put together with utmost diligence to ensure that best practices and known resolutions are shared. In this edition, you will find the following articles:

- Abnormal Transaction Monitoring in Finacle
- Authentication Mechanism Followed for Multiple Transactions in Workflow
- Troubleshoot Queries with Finacle Support Center!
- What's New in FSC?
- Webinar Announcement: Learn About the Revamped Finacle Support Center

So, let's start reading!

# **Abnormal Transaction Monitoring in Finacle**

# **Product: Finacle Core Banking | Version: 10.x onwards**

Finacle Core Banking provides feature to setup limits for abnormal transactions for an account at scheme level as well as at account level.

Fields such as **Cash Abnormal Limit-Dr**., **Clg. Abnormal Limit-Dr**., **Transfer Abnormal Limit-Dr**., **New A/c. Abnormal Tran. Amt.** are provided to set up limits for categorizing abnormal transactions. **HAALM**, **Account Abnormal Limits**/ **Details Maintenance** menu can be used for maintaining these limits for accounts. For these transactions, the system puts an entry into **ABNRML\_TRAN\_AUDIT\_TABLE** (ATA) table for tracking.

**HATI**, Abnormal transaction inquiry menu option can be used to inquire for abnormal transactions based on **Tran date**/ **Tran ID** or **Account ID**.

Banks can generate reports based on this data for review by different stake holders.

# **Authentication Mechanism Followed for Multiple Transactions in Workflow** *Product: Finacle Online Banking* | *Version: 11.x*

In Corporate Online Banking there is a precedence of authentication mechanism while approving multiple transactions in workflow scenario.

If Corporate user (approver) is trying to select multiple transaction records to approve, then the validation for authentication will be based on highest transaction amount. The authentication modes for the respective transactions will be defined in **CTAM (C**orporate **T**ransaction **A**uthorization **M**ode) table.

As shown below, in the Transaction Approval scenario, approver is trying to approve both transaction types

- 1. Payments (PMT), Total Amount of 100.00
- 2. Funds Transfer (XFR), Total Amount of 10.00

then it will consider the authentication defined for **PMT** in **CTAM** table (i.e. **TPWD** (Transaction Password)) and process the workflow.

| Approval Queue Displaying 1 - 10 of 12 results |                 |                     |                                |                        |                     |                   |                  |                 |                 |  |  |
|------------------------------------------------|-----------------|---------------------|--------------------------------|------------------------|---------------------|-------------------|------------------|-----------------|-----------------|--|--|
| □<br>Select                                    | Reference<br>ID | Transaction<br>Type | Transaction Status Requested E | Frequency<br>y<br>Type | Transaction<br>Date | Manual<br>Release | Total<br>Entries | Total<br>Amount | Request<br>Type |  |  |
|                                                | 958157888       | Funds Transfer      | Pending For My<br>Approval     | One Time               | 02/07/2024          | No                | 1                | 10.00           | New             |  |  |
|                                                | 958163996       | Payment             | Pending For My<br>Approval     | One Time               | 02/07/2024          | No                | 1                | 100.00          | New             |  |  |

# **CTAM Table**

| BANK_ID | <pre>     CHANNEL_ID </pre> | FINANCIAL_TXN_FLO | TXN_TYPE | FUNCT_CODE | SCHEME_ID | <pre> { CUR_CODE } </pre> | TO_AMOUNT | <pre> FIRST_AUTH_MODE </pre> | SECOND_AUTH_MODE |
|---------|-----------------------------|-------------------|----------|------------|-----------|---------------------------|-----------|------------------------------|------------------|
| DBS     | I                           | Y                 | PMT      | -          | CDF       | USD                       | 1010      | TPWD                         | (null)           |
| DBS     | I                           | Y                 | XFR      | -          | CDF       | USD                       | 1000      | TPWD                         | SOTP             |

**Prerequisites:** The Corp user's **AUTH\_MODE\_PREC** should be at transaction level (i.e. value 3) in **CMST** (CUSTOMER MASTER) table, then the auth mode will be considered from **CTAM** table.

#### **CMST** Table

| CORPORATE_TYPE | AUTH_MODE_PREC | CHECK_TRACE_ACCOUNT | BRAND_ID | <pre>     PROD_ID </pre> | RANGE_ |
|----------------|----------------|---------------------|----------|--------------------------|--------|
| NORMAL         | 3              | Y                   | BRAND1   | 1000                     | DCL    |

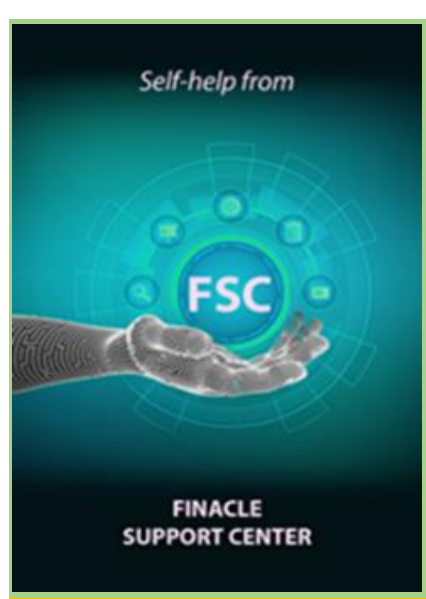

# **Troubleshoot Queries with Finacle Support Center!**

#### Session Management in eBanking

Module: Finacle Online Banking Version: 11.x

Session management plays a vital role in the security of the ebanking application. The application has the capability to handle multiple sessions simultaneously. A session is created when a user logs in to the application and remains active until the user logs out of the application or if inactive for a certain period as configured in the application. Once the pre-defined session timeout is reached, the current session gets expired and user is logged out of the application.

<u>Click here</u> to read the full Troubleshooting Document on FSC!

# What's New in FSC?

**750+** incident resolutions have been added to the portal. <u>Click here</u> to visit the portal and view the artifacts.

# Webinar Announcement: Learn About the Revamped Finacle Support Center

The revamped Finacle Support Center is a customer-centric initiative from **Finacle Global Support** that is going to replace the existing incident management platform with an **enhanced TechOnline platform** combined with a wealth of **troubleshooting resources**. Join us for a **mandatory webinar session** showcasing the **features** of the **revamped portal** on **July 16th**, **2024**, at **2:30 PM (IST)**. During this session, our team of experts will guide you on how to:

- 1. Login to the new portal
- 2. Raise a Request
- 3. Explore Knowledge Resources
- 4. And more...

Click on the link given here to join the webinar session https://infosys.webex.com/meet/sundarraj.k

Do you have the most useful Finacle URLs handy? Bookmark these Finacle links:

- Finacle Support Center: <u>https://support.finacle.com/</u>
- Finacle Knowledge Center: https://docs.finacle.com/en/signin
- TechOnline: <u>https://interface.infosys.com/TechonlineV2/base/globallogin</u>

Hope you like this edition. Is there anything that you'd like to see in the forthcoming series? We'd love to hear from you! Write to us at <u>finaclesupport@edgeverve.com</u>

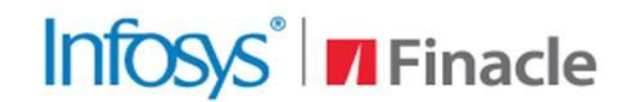

# Better Inspires Better

www.finacle.com

**External – Confidential** 

Finacle Digital Communication Services

Copyright © 2024 EdgeVerve Systems Limited